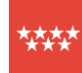

# Comunidad de Madrid

# MANUAL DE PRESENTACIÓN TELEMÁTICA DE ESCRITOS DIRIGIDOS A LA COMISIÓN DE ASISTENCIA JURÍDICA GRATUITA

Para realizar la presentación telemática de cualquier escrito dirigido a la Comisión de Asistencia Jurídica Gratuita de la Comunidad de Madrid, debe tener instalado en el equipo desde el que realice el envío uno de los <u>certificados electrónicos reconocidos por la Comunidad de Madrid</u>.

Dicha presentación se hará ejecutando los dos pasos que se describen a continuación:

- Rellenar el formulario de solicitud
- Firmar y enviar la solicitud

### A. RELLENAR EL FORMULARIO DE SOLICITUD

1. Entrar en la página web de la Comunidad de Madrid. Para ello tecleamos en nuestro navegador <u>comunidad.madrid</u> y pulsamos intro.

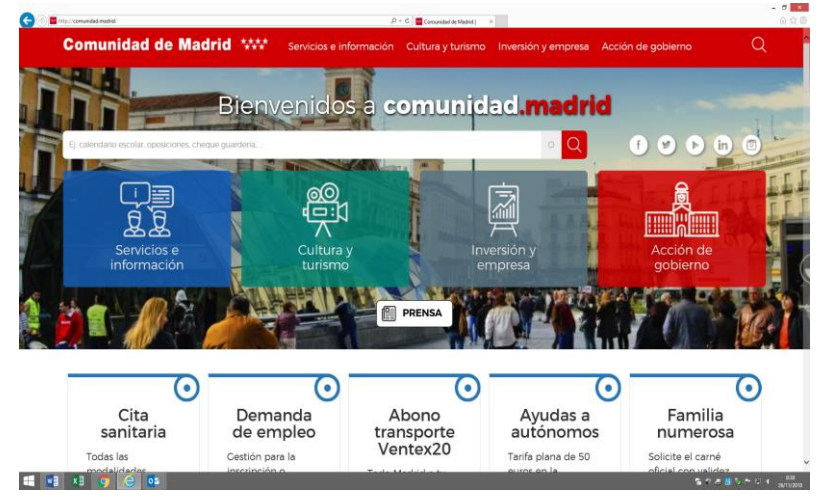

2. Bajando la página veremos la opción "Administración Electrónica: Punto de acceso general"

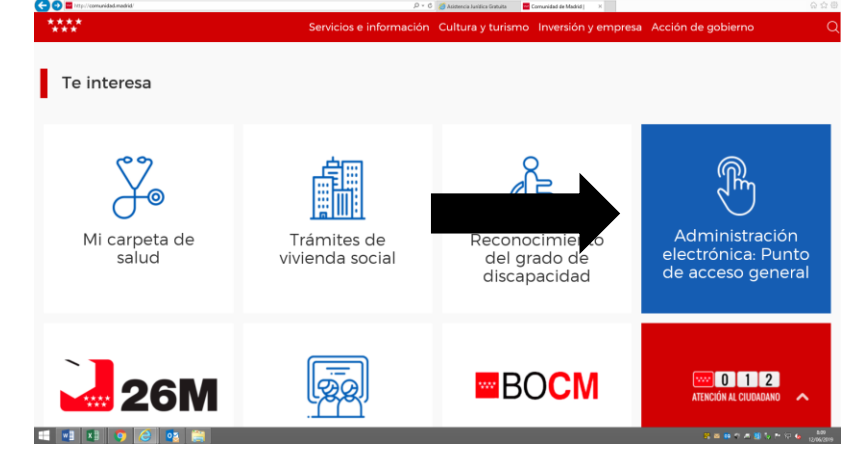

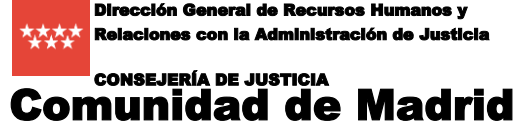

Dirección General de Recursos Humanos y Relaciones con la Administración de Justicia

Comisión de Asistencia Jurídica Gratuita

3. Pinchando en 'Administración Electrónica: Punto de acceso general' veremos varias opciones. Escogemos "Registro electrónico".

| 🗲 🔿 🗮 http://www.comunidad.madrid/servicios/administracion-electronica-punto-acceso-general                         | ,O + C 🧭 Asistencia Jurídica Gratuita                   | Administración electrónica ×                                                                               | යි <del>දි</del> ම    |
|----------------------------------------------------------------------------------------------------|---------------------------------------------------------|----------------------------------------------------------------------------------------------------|-----------------------|
| Comunidad de Madrid ****                                                                                            | Servicios e información Cultura y turismo Inver         | sión y empresa Acción de gobierno (                                                                        | <u>م</u>              |
| Buscador de Cestiones y Tr                                                                                          | rámites                                                 |                                                                                                    |                       |
| Busca ofertas de empleo, ayudas, subvencior                                                                         | res, becas                                              | Q                                                                                                    |                       |
| AVISO 'Se recomienda la instalación de AutoFirma en su                                                              | equipo, para facilitar la firma de los documentos."     | $( \mathbf{+} )$                                                                                           |                       |
| Accede directamente                                                                                                 |                                                         |                                                                                                    |                       |
|                                                                                                    |                                                         |                                                                                                    |                       |
| Carpeta ciudadana                                                                                                   | Registro electrónico                                    | Cuía de tramitación electrónica                                                                            |                       |
| Acceso a sus notificaciones electrónicas.<br>consultas de expedientes, estado de sus<br>facturas y otros servicios. | Presentación de formularios de solicitud y<br>escritos. | Información sobre la utilización de medios<br>electrónicos para la realización de gestiones<br>y trámites. |                       |
| Próximamente                                                                                                    |                                                         |                                                                                                    | Δ.                    |
| 📲 🛃 🥥 🥝 🔯 🚞                                                                                                    |                                                         |                                                                                                    | 🕺 🔤 😝 🏷 📇 💹 🏷 🏴 🖓 🌜 😫 |

4. La pantalla de Registro electrónico nos da varias opciones. Primero pinchamos en "Gestiones y Trámites".

| http://gestiona.medrid.erg/ereg_virtual_presenta/run/j/InicieDistribuidor.icm              | ρ = C 🦉 Asistencia Jurídica Gratuíta 🧧 Envio Telemático de Solicit ×                                                         | ੇ<br>ਿ ਹ                                      |
|--------------------------------------------------------------------------------------------|----------------------------------------------------------------------------------------------------|-----------------------------------------------|
|                                                                                            | Registro electrónico                                                                                                    | Comunidad de Madrid 🛠                         |
| Bienvenido al Registro electrónico de la Comun                                             | idad de Madrid                                                                                                    |                                               |
| Si quiere presentar una solicitud, debe utilizar los modelos normalizado                   | el buscador de Gestiones y Trámites del Punto de Acceso General.                                                             |                                               |
| Para más información, puede consultar la Guía de tramitación.                              |                                                                                                    |                                               |
| Si necesita presentar documentación referida a un expediente ya iniciado anteriormente,    | acceda al servicio de Aportación de documentos.                                                                              |                                               |
| Para presentar escritos dirigidos a la Administración de Justicia (Juzgados y Tribunales), | acceda a la Sede Judicial.                                                                                                   |                                               |
| Antes de acceder, asegúrese de disponer de alguno de los medios electrónicos necesario     | os para la identificación (certificado electrónico o DNI electrónico). Se recomienda la instalación de AutoFirma en su equip | o, para facilitar la firma de los documentos. |
|                                                                                            | Acceso al Registro electrónico                                                                                               |                                               |
|                                                                                            | Seleccione la solicitud a presentar,<br>o arràstrela a este marco.                                                           |                                               |
|                                                                                            |                                                                                                    | Aviso Legal   C                               |
|                                                                                            |                                                                                                    |                                               |
|                                                                                            |                                                                                                    |                                               |
|                                                                                            |                                                                                                    |                                               |

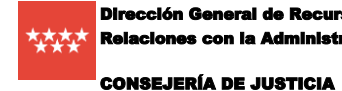

Dirección General de Recursos Humanos y Relaciones con la Administración de Justicia

**Comunidad de Madrid** 

#### Comisión de Asistencia Jurídica Gratuita

5. Nos abrirá una nueva ventana, para buscar el modelo normalizado de solicitud. En el buscador tecleamos "Presentación de escritos" o "70090", y en la parte inferior nos saldrá como resultado "Presentación de escritos y comunicaciones".

| Comunidad de Madrid 🛠                                                                                                    | Servicios e información Cultura y turismo Inversión y empresa | Acción de gobierno Q                                                          |
|----------------------------------------------------------------------------------------------------|---------------------------------------------------------------|-------------------------------------------------------------------------------|
| Servicios e información / Administración electrón                                                                                                    | ca. Punto de acceso general / Buscador                        |                                                                               |
| Todas las gestiones y trámites que se pur<br>1º) Tecleamos<br>"Presentación<br>de escritos" o<br>"70090"<br>Presidencia y Portavocía del<br>Gobierno (1) | Presentación de escritos Tipo Consejerías Cualquiera -        |                                                                               |
|                                                                                                    | En plazo     En tramitacion     Cerrada                       |                                                                               |
|                                                                                                    | Presentación de escritos y comunicaciones<br>Plazo indefinido | 2º) Pinchamos en el<br>resultado "Presentación d<br>escritos y comunicaciones |

6. Pinchamos en "tramitar":

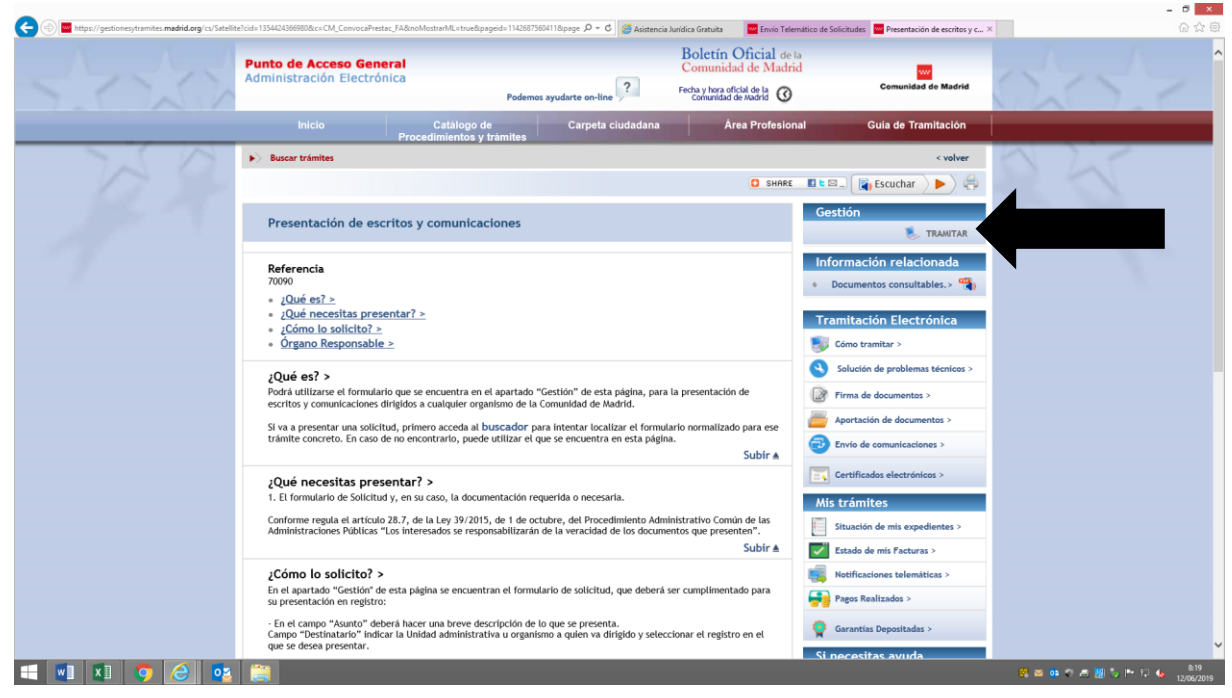

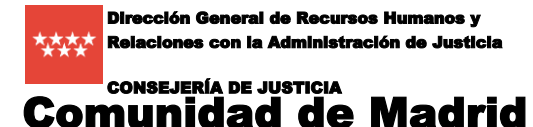

7. En la siguiente pantalla pinchamos en "descargar" y después en "Abrir":

|                                                                                                    | tere: UN concentrate, JAcob 1944.05600.01 guage estimaterits impression estimaterits in france de Solution de Solution de Solution de estituy come estimated a. X 🛛 🗤 🗤 🗤                                                                                                    |
|----------------------------------------------------------------------------------------------------|----------------------------------------------------------------------------------------------------|
| Punto de Acceso General<br>Administración Electrónica                                                                       | we have a second second second second second second second second second second second second second second se                                                                                                    |
|                                                                                                    | Comunitad<br>de Madrid                                                                                                    |
| Presentación de escritos y comunicac                                                                                        | ciones                                                                                                    |
|                                                                                                    |                                                                                                    |
|                                                                                                    |                                                                                                    |
|                                                                                                    | Antes de comenzar, tenga preparada toda la documentación que vaya a presentar junto a la solicitud.                                                                                                    |
|                                                                                                    | Para los documentos que deba presentar firmados, se recomienda la utilización de Autofirm@.                                                                                                    |
|                                                                                                    |                                                                                                    |
|                                                                                                    |                                                                                                    |
|                                                                                                    | · · · · · · · · · · · · · · · · · · ·                                                                                                    |
| TRAMITAR                                                                                                    |                                                                                                    |
|                                                                                                    |                                                                                                    |
| Descargue la solicitud y cumplin                                                                                            | néntela. Al finalizar, pulse el botón "guardar" y archívela en su equipo para su presentación en el registro electrónico o bien proceda a su presentación                                                                                                    |
| Descargue la solicitud y cumplin<br>presencial en los lugares habili                                                        | néntela. Al finalizar, pulse el botón "guardar" y archívela en su equipo para su presentación en el registro electrónico o bien proceda a su presentación<br>itados salvo que sea usted sujeto obligado a relacionarse electrónicamente con la Administración.                                                              |
| Descargue la solicitud y cumplin<br>presencial en los lugares habili                                                        | néntela. Al finalizar, pulse el botón "guardar" y archívela en su equipo para su presentación en el registro electrónico o bien proceda a su presentación<br>itados salvo que sea usted sujeto obligado a relacionarse electrónicamente con la Administración.                                                              |
| Descargue la solicitud y cumplin<br>presencial en los lugares habili<br>Solicitud                                           | néntela. Al finalizar, pulse el botón "guardar" y archívela en su equipo para su presentación en el registro electrónico o bien proceda a su presentación i<br>itados salvo que sea usted sujeto obligado a relacionarse electrónicamente con la Administración.  Descargar 🙁                                               |
| Descargue la solicitud y cumplin<br>presencial en los lugares habili<br>Solicitud                                           | néntela. Al finalizar, pulse el botón "guardar" y archívela en su equipo para su presentación en el registro electrónico o bien proceda a su presentación initados salvo que sea usted sujeto obligado a relacionarse electrónicamente con la Administración. Descargar 😕                                                   |
| Descargue la solicitud y cumplin<br>presencial en los lugares habil<br>Solicitud                                            | néntela. Al finalizar, pulse el botón "guardar" y archívela en su equipo para su presentación en el registro electrónico o bien proceda a su presentación initados salvo que sea usted sujeto obligado a relacionarse electrónicamente con la Administración.  Descargar 😕                                                  |
| Descargue la solicitud y cumplin<br>presencial en los lugares habil<br>Solicitud                                            | néntela. Al finalizar, pulse el botón "guardar" y archívela en su equipo para su presentación en el registro electrónico o bien proceda a su presentación initiados salvo que sea usted sujeto obligado a relacionarse electrónicamente con la Administración.                                                              |
| Descargue la solicitud y cumplin<br>presencial en los lugares habil<br>Solicitud                                            | néntela. Al finalizar, pulse el botón "guardar" y archívela en su equipo para su presentación en el registro electrónico o bien proceda a su presentación itados salvo que sea usted sujeto obligado a relacionarse electrónicamente con la Administración.                                                                 |
| Descargue la solicitud y cumplin<br>presencial en los lugares habil<br>Solicitud                                            | néntela. Al finalizar, pulse el botón "guardar" y archívela en su equipo para su presentación en el registro electrónico o bien proceda a su presentación initados salvo que sea usted sujeto obligado a relacionarse electrónicamente con la Administración.  Descargar E                                                  |
| Descargue la solicitud y cumplin<br>presencial en los lugares habil<br>Solicitud                                            | néntela. Al finalizar, pulse el botón "guardar" y archívela en su equipo para su presentación en el registro electrónico o bien proceda a su presentación initados salvo que sea usted sujeto obligado a relacionarse electrónicamente con la Administración.  Descargar Entre Electrónico  REGISTRO ELECTRÓNICO            |
| Descargue la solicitud y cumplin<br>presencial en los lugares habil<br>Solicitud                                            | néntela. Al finalizar, pulse el botón "guardar" y archívela en su equipo para su presentación en el registro electrónico o bien proceda a su presentación i<br>itados salvo que sea usted sujeto obligado a relacionarse electrónicamente con la Administración.<br>Descargar E                                             |
| Chequea lu configuración para poder firmar<br>ver anno copyright e Comunidad de Madrid                                      | néntela. Al finalizar, pulse el botón "guardar" y archívela en su equipo para su presentación en el registro electrónico o bien proceda a su presentación<br>itados salvo que sea usted sujeto obligado a relacionarse electrónicamente con la Administración.<br>Descargar<br>REGISTRO ELECTRÓNICO                         |
| Chequea lu configuración para poder firmar<br>Chequea lu configuración para poder firmar<br>Copyright e Comunidad de Madrid | néntela. Al finalizar, pulse el botón "guardar" y archívela en su equipo para su presentación en el registro electrónico o bien proceda a su presentación<br>itados salvo que sea usted sujeto obligado a relacionarse electrónicamente con la Administración.<br>Descargar<br>REGISTRO ELECTRÒNICO<br>REGISTRO ELECTRÒNICO |

8. Deberá rellenar el formulario genérico con la información requerida. Es importante que los datos identificativos (NIF/NIE, Apellidos y Nombre o Razón Social) coincidan con los del certificado digital que se va a utilizar.

Al final pondremos como destinatario "Comisión de Asistencia Jurídica Gratuita", y como Registro "Consejería de Justicia".

| chivo Edición Ver Vegtana Ayuda                                                                                                    | *                                                                                                    |
|----------------------------------------------------------------------------------------------------|----------------------------------------------------------------------------------------------------|
| 📄 Abrir 🛛 😓 🔀 🖓 🎧 💾 🚔 🖂 💿 💿 2 / 2 🗨 🕀 118% 🔹 🔚 🔛 🔗 🖉 Herramientas 🛛 Rellen                                                                                                    | ar y firmar Comentario Ampliado                                                                                                    |
| Por favor, reliene el siguiente formulario. Puede guardar los datos escritos en este formulario.                                                                                                    | <ul> <li>Herramientas de relleno y firma</li> </ul>                                                                                                    |
| FIRMA           Los datos personales recogidos en este formulario serán tratados de conformidad con el nuevo Reglamento Europeo (UE) 2016/679 de Protección de Datos. La información relativa a los destinatarios de los datos, la finalidad y las medidas de seguridad, así como cualquier información adicional relativa a la protección de sus datos personalises podrá onsultarla en el siguiente enlace www.comunidad madrid/protecciondedatos. Ante el responsable del tratamiento podrá ejercer, entre otros, sus derechos de acceso, rectificación, supresión, oposición y limitación de tratamiento. | <ul> <li>T Agregar toto</li> <li>✓ Agregar marca de verificación</li> <li>☑ Colocar iniciales</li> <li>☑ Colocar finiciales</li> <li>☑ Colocar finma</li> <li>&gt; Enviar o recopilar firmas</li> <li>&gt; Trabajar con certificados</li> </ul> |
| DESTINATARIO         COMISION DE ASISTENCIA JURIDICA GRATUITA           REGISTRO         Consejeria de Justicia                                                                                                    |                                                                                                    |
| Página 2 de 2 Limpiar campos Imprimir Guardar                                                                                                    |                                                                                                    |
| 📒 🥭 madrid.org - C 🤌 madrid.org - C X 🛛 💘 Documento 1 🥪 Correct Jestre 👩 Lecturas - Revi 🚺 Bandeja de ent  VII MUESTRA                                                                                                    | 1787F4.pdf - A ▲ 🏴 🌓 🖓 🔜 8:25<br>26/11/2018                                                                                                    |

Como último paso, se deberá pulsar el botón 'Guardar' para almacenar en su equipo este documento que deberá utilizar en el siguiente apartado para realizar su presentación telemática.

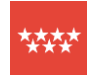

## **Comunidad de Madrid** B. FIRMAR Y ENVIAR LA SOLICITUD

CONSEJERÍA DE JUSTICIA

#### REGISTRO ELECTRÓNICO

9. Pulsamos el botón de la pantalla del punto 7, que nos llevará a la ventana primera del punto 4, con la pantalla inicial de registro, y pinchamos sobre el literal "Seleccione la solicitud a presentar".

| http://gestiona.madrid.org/ereg_virtual_presenta/run/j/InicioDistribuidor.icm                                      | ,D ≠ C 🧖 Asistencia Jurídica Gratuita 🧮 Envío Telemático de Solicit                            | 💶 🗗                                                 |
|----------------------------------------------------------------------------------------------------|------------------------------------------------------------------------------------------------|-----------------------------------------------------|
|                                                                                                    | Registro electrónico                                                                           | Comunidad de Madrid 🐄                               |
| Bienvenido al Registro electró                                                                                     | nico de la Comunidad de Madrid                                                                 |                                                     |
| Si quiere presentar una solicitud, debe utilizar los model                                                         | os normalizados de su procedimiento, que puede localizar en el buscador de G                   | estiones y Trámites del Punto de Acceso General.    |
| Para más información, puede consultar la Guía de tramit                                                            | tación.                                                                                        |                                                     |
| Si necesita presentar documentación referida a un expe                                                             | diente ya iniciado anteriormente, acceda al servicio de Aportación de document                 | los.                                                |
| Para presentar escritos dirigidos a la Administración de                                                           | Justicia (Juzgados y Tribunales), acceda a la Sede Judicial.                                   |                                                     |
| Antes de acceder, asegúrese de disponer de alguno de<br>AutoFirma en su equipo, para facilitar la firma de los doc | los medios electrónicos necesarios para la identificación (certificado electrónico<br>umentos. | o DNI electrónico). Se recomienda la instalación de |
|                                                                                                    | Acceso al Registro electrónico                                                                 |                                                     |
|                                                                                                    | Seleccione la solicitud a presentar,<br>o arrástrela a este marco.                             |                                                     |
| 1 🕅 👩 🥖 🔯 🚞                                                                                                    |                                                                                                | R ≥ ↑ 01 ℃ ∧ Ⅲ ↓ № ℃ ↓                              |

- 10. Buscamos en el ordenador la ubicación donde tengamos la solicitud creada en los pasos anteriores y nos pedirá que la firmemos con nuestro certificado digital.
- 11. En la siguiente pantalla nos permitirá anexar la documentación adjunta que queramos añadir a la solicitud, si fuera el caso, teniendo en cuenta el tipo y limitaciones que se indican.

| <complex-block></complex-block>                                                                                                    |                                                                                 |                                                                                                    |       |
|----------------------------------------------------------------------------------------------------|---------------------------------------------------------------------------------|----------------------------------------------------------------------------------------------------|-------|
|                                                                                                    | https://gestiona4.madrid.org/ereg_virtual/servlet/Servidor?opcion=OffVentana_PD | Facelingieson 1787/16A3F /IRMAn&StrickFORMa-38720291C2668 🖉 🛎 d 🦉 Asistencia Junidica Gratuita 💿 🗮 madrid.org - Comunidad d 🗴 🧧 Presentación de escritos y com 🗮 madrid.org - Comunidad d                                                                                                    | M_ @ź |
| Image: Control of the control of the con           | Con<br>Gen                                                                      | Vicepresidencia, Conseptia de Presidencia y Portunocia del Gabierno                                                                                                    |       |
|                                                                                                    |                                                                                 | Presentación electrónica de solicitudes                                                                                                    |       |
|                                                                                                    |                                                                                 | PASO 1: SUBIR FICHERO SOLICITUO                                                                                                    |       |
| Fichero de solicitud staldo correctamente.         FOR 2 ARXAN DOCUMENTOS AN SULCTUD         FOR 2 ARXAN DOCUMENTOS AN SULCTUD         Chipo de ficheros que se podría adjunta servin los de Ofinática de Nicrosoft         Chipo de ficheros no debe superar los 1354b, y el tamaño individual de cada fichero no debe superar los 1354b, y el tamaño individual de cada fichero no debe superar los 1354b, y el tamaño individual de cada fichero no debe superar los 1364b, y el tamaño individual de cada fichero no debe superar los 1364b, y el tamaño individual de cada fichero no debe superar los 1364b.         Importante recordante record                                                                                                    |                                                                                 | Fichero de solicitud D:\Perfiles\jmt9\Desktop\1787F1.pdf Buscar A                                                                                                    |       |
| NO.2 : MUCA COLUMNOS AN SOLUTION         If the deficience que se prodrim algunaria strim los de Offinitica de Microsol         California de ficheros no deles seguerar los 150Me, y el tamaño individual de cada fichero no deles seguerar los 150Me, y el tamaño individual de cada fichero no deles seguerar los 150Me, y el tamaño ind                                                                                   |                                                                                 | Fichero de solicitud subido correctamente.                                                                                                    |       |
| NO 2. AMARADOCUMENTOS AM SOLUTIO         Internet in the de folderes que se nodria valuative series has de domained.         Internet internet internet internet internet internet internet.         Internet internet internet internet internet internet internet.         Internet internet inte                                                                                                    |                                                                                 |                                                                                                    |       |
| El tipo de ficheros que se podrán adjuntar serán los de Officiado de Microsoft.<br>General de las ficheros no debe superar los 15Mb, y el tamaño individual de cada fichero no debe superar los 14Mb.                                                                                                    |                                                                                 | PASO 2: ANEXAR DOCUMENTOS A MI SOLICITUD                                                                                                    |       |
|                                                                                                    |                                                                                 | El tipo de ficheros que se podrán adjuntar serán los de Ofinistica de Microsoft     Idoncrit preductas dicexcustes podrá la giunaria serán los de Ofinistica de Microsoft     Idoncrit preductas dicexcustes podrá la giunaria de las ficheros no debe superar los 15Mb, y el tamaño individual de cada fichero no debe superar los 14Mb. |       |
|                                                                                                    |                                                                                 | Andre A                                                                                                    |       |
|                                                                                                    |                                                                                 |                                                                                                    |       |
|                                                                                                    |                                                                                 |                                                                                                    |       |
|                                                                                                    |                                                                                 |                                                                                                    |       |
| Copyrge Ale Consolities In Name (Copyrge Ale Consolities In Name (Copyrge Ale Consolities In Name (Copyrge Ale Consolities In Name (Copyrge Ale Consolities In Name (Copyrge Ale Consolities In Name (Copyrge Ale Copyrge Ale |                                                                                 |                                                                                                    |       |
| Copyret la Conuncia la Marie  Ante Legr   Pesadar   Cerlech   Acceditad                                                                                                    |                                                                                 |                                                                                                    |       |
|                                                                                                    | <u>×</u>                                                                        | Copyright All Comunities de Madries. Autora Legal   Phinadelad   Contacto   Accessibilitad                                                                                                    |       |
|                                                                                                    |                                                                                 |                                                                                                    |       |
|                                                                                                    |                                                                                 |                                                                                                    |       |

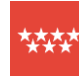

Dirección General de Recursos Humanos y Relaciones con la Administración de Justicia

#### Comisión de Asistencia Jurídica Gratuita

- - -

- CONSEJERÍA DE JUSTICIA **Comunidad de Madrid** 
  - 12. Y por último pincharíamos en "Firmar y Enviar". Al pinchar en el botón, se realizará el apunte y envío de ficheros al Registro de Entrada de la Comunidad de Madrid, con la misma validez y efectos que los de una solicitud con firma manuscrita y registro presencial, devolviendo una confirmación que nos servirá como justificante de la presentación realizada.

| n 😸 🗐 🖉 https://gestiona4.madrid.org/ereg_virtual/servlet/Servidor?opcion=OffVentana_PDF&cdim | impreso=1787F1&ASF_FIRMA=&T1ClifORM=39720291C2698 🔎 👻 🚔 distencia Jurídica Gratuita 🛛 🧧 madrid.org - Comunidad d 🗙 🔤 Presentación de escritos y com                                                                                                    | - 🔤 madrid.org - Comunidad de M 🕜 රු 🛞                                                                      |
|-----------------------------------------------------------------------------------------------|----------------------------------------------------------------------------------------------------|----------------------------------------------------------------------------------------------------|
| Committee<br>de Madrid                                                                        | Vicapresidencia, Consejería de Presidencia y Portavocia del Gebierno<br>Ezvio Telemático de Solicitudes                                                                                                    |                                                                                                    |
|                                                                                               | Presentación electrónica de solicitudes                                                                                                    |                                                                                                    |
|                                                                                               | PASO 1: SUBIR FICHERO SOLICITUD                                                                                                    |                                                                                                    |
|                                                                                               | Fichero de solicitud D:\Perfiles\jmt9\Desktop\1787F1.pdf Buscar P                                                                                                    |                                                                                                    |
|                                                                                               | Fichero de solicitud subido correctamente.                                                                                                    |                                                                                                    |
|                                                                                               |                                                                                                    |                                                                                                    |
| G                                                                                             | PASO 2: ANEXA DOCUMENTOS A NE SOLICITUD El tipo de ficheros que se podrán adjuntar serán los de Ofimática de Microsoft (doc,rtf,ppt,xks,doc,x,dsx,pbt2) y los genéricos pdf,ttf/jpg,xmi,txt,zip,png,jpeg,html. El tamaño total de los ficheros no debe superar los 15Mb, y el tamaño individual de cada fichero no debe superar los 4Mb. |                                                                                                    |
|                                                                                               | Añadir 👤                                                                                                    |                                                                                                    |
|                                                                                               |                                                                                                    |                                                                                                    |
|                                                                                               |                                                                                                    |                                                                                                    |
| W: MAR                                                                                        | Capyriget All Comunities de Madriel. Anteo Exeguil   Phracitat   Contacto   Accessibilitad                                                                                                    |                                                                                                    |
|                                                                                               |                                                                                                    |                                                                                                    |
| 🕂 🗾 XI 🇿 🥭 📴 🚞                                                                                |                                                                                                    | ><br>82<br>82<br>82<br>92<br>92<br>92<br>92<br>92<br>92<br>92<br>92<br>92<br>92<br>12/06/2019<br>12/06/2019 |